## Nature 操作指南

1、使用非校园网 IP 访问 Nature 主页 (https://www.nature.com), 在主页右上方点击 "Login".

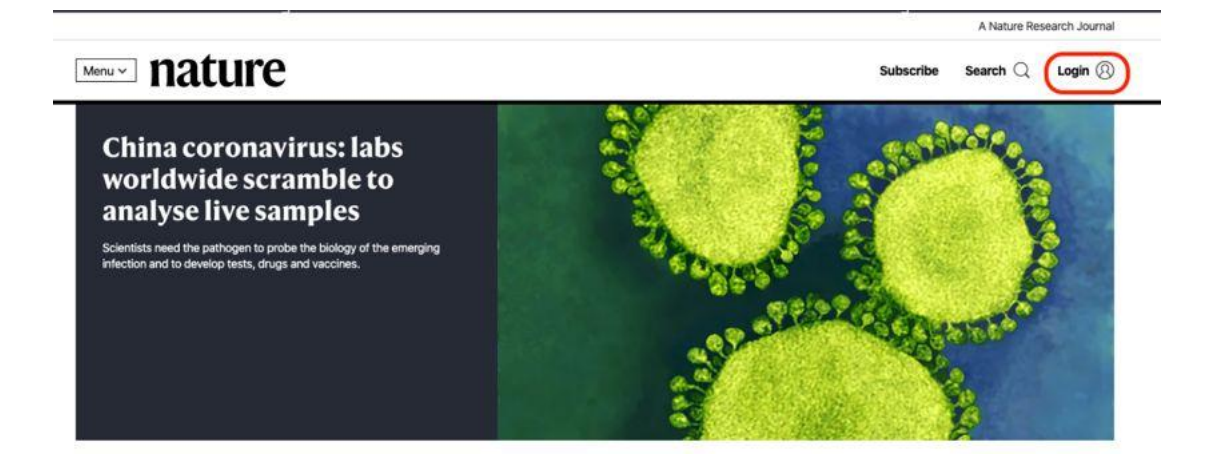

2、在登录页面中,点击下方"Access through your institution"链接.

| Log in                          |                                                   |
|---------------------------------|---------------------------------------------------|
| Email                           | Don't have an account?                            |
|                                 | Registering for a free nature.com account will    |
| Password                        | services, alerts on the latest research and more. |
| Forgot your password?           | Register now                                      |
|                                 | Not yet a subscriber?                             |
| Log in                          | To receive instant access to current Nature       |
| Access through your institution | Subscribe now                                     |
|                                 | Subscribe now                                     |

3、在"Access through your institution"内容下的选择框中搜索"学校英文名称",并 点击"Find your institution",在结果列表中选择"学校英文名称".

## natureresearch

| Find your university or orga | nisation using the tool below, so we d | can forward you to the correct login page. |
|------------------------------|----------------------------------------|--------------------------------------------|
| Examples: Science Institute  | University College London              |                                            |
|                              |                                        | Q Find your institution                    |
|                              |                                        |                                            |
|                              |                                        |                                            |

4、在弹出的统一认证界面中,输入用户名密码点击登录,待页面跳转回 Nature 主页后即 正常访问.

| 大学图书馆     | × 🏹 ⑧ 资源导航 - 数据库导航 - 💿 🗙 🚩 📙 Science Direct      | × D 教育网统一认证与资源共同 × C 和 和 和 和 和 和 和 和 和 和 和 和 和 和 和 和 和 和 |
|-----------|--------------------------------------------------|----------------------------------------------------------|
| C 🔒 https | ://idp.sdu.edu.cn/idp/profile/SAML2/Redirect/SSC | ?execution=e2s1                                          |
|           | いまメ、ま<br>SHANDONG UNIVERSITY<br>勝号               |                                                          |
|           | 密码<br>                                           |                                                          |
|           | □ 不保存账号信息                                        |                                                          |
|           | □ 清除历史授权信息                                       |                                                          |
|           | 登录                                               |                                                          |
|           |                                                  |                                                          |

5、如下图 可以正常使用了。

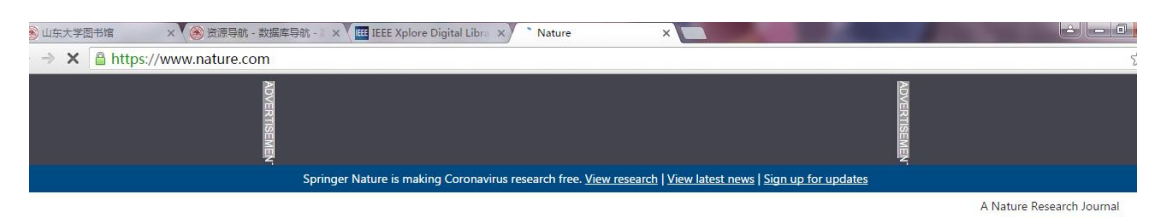

Menu ~ nature

Subscribe Search Q My Account (2)

Scientists fear coronavirus spread in countries least able to contain it

Concerns are rising about the virus's potential to circulate undetected in Africa and Asia.

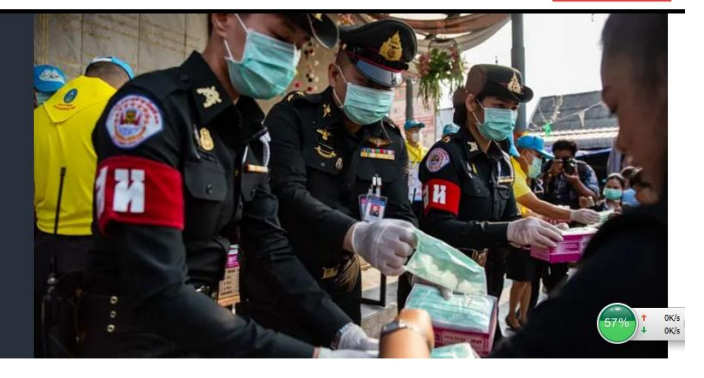